# USB Phone 用户手册

| 1、 | 产品简介                      | 2   |
|----|---------------------------|-----|
|    | 产品外观                      | 2   |
|    | 功能                        | 2   |
|    | 硬件                        | 2   |
|    | 系统要求                      | 2   |
|    | 电源要求                      | 3   |
|    | 认证                        | 3   |
|    | 使用环境                      | 3   |
|    | 尺寸                        | 3   |
|    | 产品包装清单                    | 3   |
| 2、 | 安装与设置                     | . 3 |
|    | 安装                        | 3   |
|    | 设置                        | 4   |
| 3、 | 功能键说明                     | 4   |
| 4、 | 工作状态说明                    | . 5 |
|    | SKYPE TABLE 状态            | 5   |
| 5、 | 常见问题:                     | . 5 |
|    | Q1. 如何更改USB PHONE振铃的铃声?   | 5   |
|    | Q2. USB PHONE的免提键起的是什么作用? | .6  |

## 1、 产品简介

# 产品外观

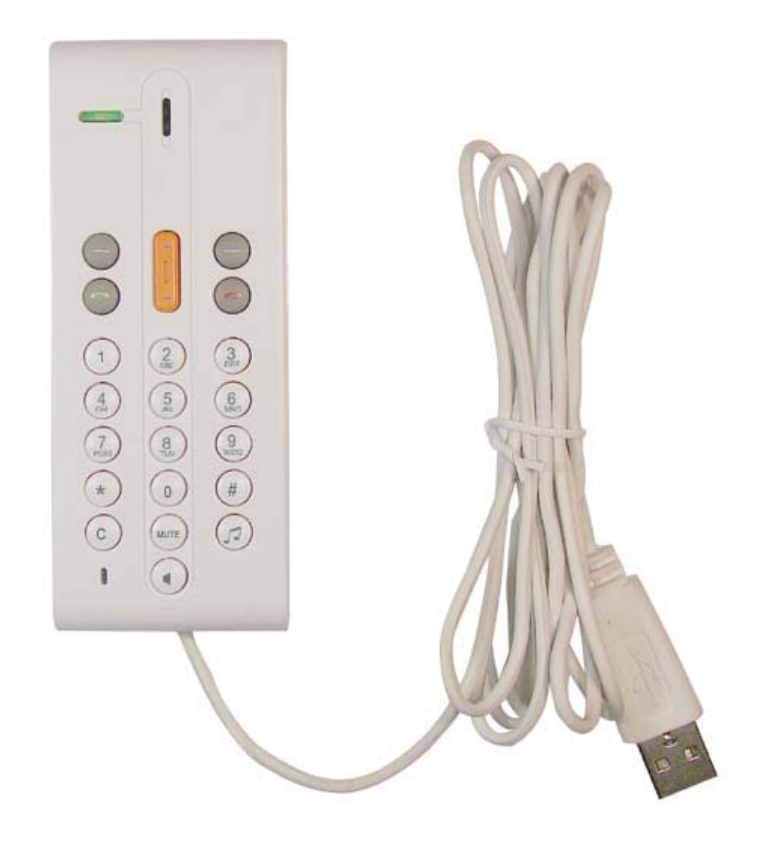

#### 功能

- ▶ 静音功能
- ▶ 简便的自定义铃声操作
- 支持多国语言显示(英文,简体中文,繁体中文,土耳其,波兰,俄语,意大利语,法语,德语,葡萄牙语,日文,阿拉伯语,泰语,西班牙语)。
- ▶ 直接拨打 Skype, Skypeout 号码
- ▶ 重拨/回拨功能
- ▶ 通话中可调节音量
- ▶ 代替鼠标在电脑上操作 SKYPE 软件

## 硬件

- ▶ 标准 USB1.1 接口,兼容 USB 1.0 和 USB 2.0 规范
- ▶ 内置 16 bit 声卡
- ▶ 单声道音效控制器
- ▶ 内置 20KHz 频宽喇叭

## 系统要求

- ▶ CPU: Pentium III 550MHz 或以上
- ▶ USB 接口
- ➤ 128M RAM
- ▶ 光驱用于安装驱动程序
- ➢ Windows XP/ME/2000

## 电源要求

- ▶ USB 接口供电,无需外接电源
- ▶ 功耗:最大1W

#### 认证

- ➢ FCC: Part 15 B
- ➢ CE: EN55022/EN55024
- RoHS

## 使用环境

- ▶ 使用温度: 0 to 40° C (32° to 104° F)
- ▶ 储藏温度: -30° to 65° C (-22° to 149° F)
- ▶ 湿度: 10 to 90% 无结露

## 尺寸

> 110mm X 43mm X 15mm

## 产品包装清单

- ➤ USB 手柄
- ▶ 安装光盘
- ▶ 使用手册

# 2、安装与设置

# 安装

- 1. 开启电脑。
- 2. 连接 USB Phone 电话到电脑的 USB 接口。
- 将 USB Phone 安装光盘放进电脑,并找到相应的安装文件,双击进行安装,根据安装 向导的指示完成 USB Phone 的驱动安装即可。
- **4.** 在"开始菜单"中找到 USB Phone Controller 的运行程序并双击运行。运行时 Skype 会 提示您是否允许 USB Phone Controller 控制 Skype,选择允许此程序使用 Skype.

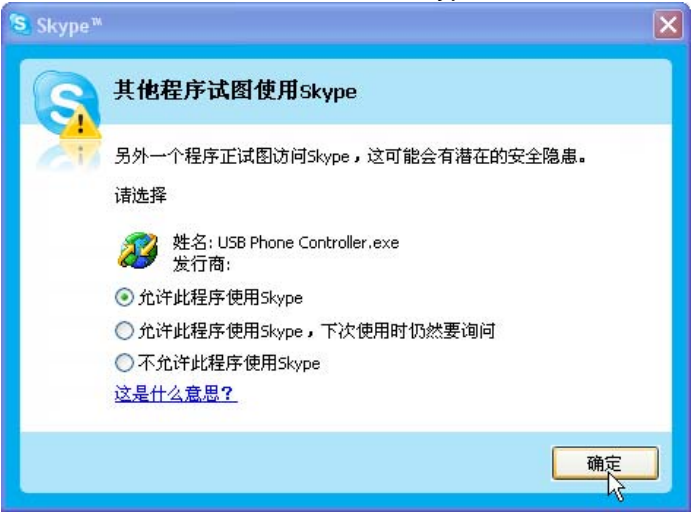

运行 Controller 后可在右下角菜单中看到 USB Phone 的运行状态:

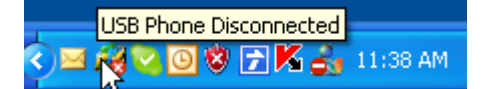

"USB Phone Disconnected" 状态表示 Skype 没有连接上网络或者 USB Phone 没有连接到电脑,此时请接上 USB phone.

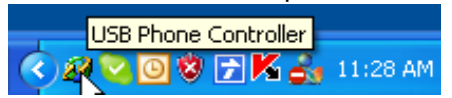

"USB Phone Controller" 状态表示 USB Phone 与 Skype 正常连接,此时您就可以用 USB phone 来操作 Skype 了.

# 设置

## ▶ 设置响铃音乐

USB Phone 支持自定义的响铃音乐,只需要简单的操作,您就可以把喜欢的音乐设置 成为 USB Phone 来电时候的响铃音乐。设置方法如下

右键点击 USB Phone Controller,选择"Select Ringtone Directory",然后指定铃声文件 存放的目录即可。铃声文件必须为.wav 格式。

----设定好目录之后,再通过 USB Phone 上面的铃声按钮设置所需要使用的具体铃声. ----在 Skype 的工具-->选项-->输入输出设备中把响铃的设备选为 USB Device

注意: 在选择铃声的时候如果需要同时听到所选中的铃声,需要把 windows 的音频设置中的声音播放设备选择为 USB Device.

#### ▶ 音量设置

通话中按上下箭头可以直接调节通话的听筒 输出音量大小

通过右键点击 USB Phone Controller 的最小 化图标并选择"Volume Control"可以调节系统的 音量。 Auto run
Select Ringtone Directroy (R)
About (A)
Volume Control
Exit (X)
2 Skype. The Wit ...

注意:当运行 USB Phone 的时候,系统的音 <sup>234</sup> 量控制最小化图标会出现在 USB Phone 的设置菜单中

## 3、功能键说明

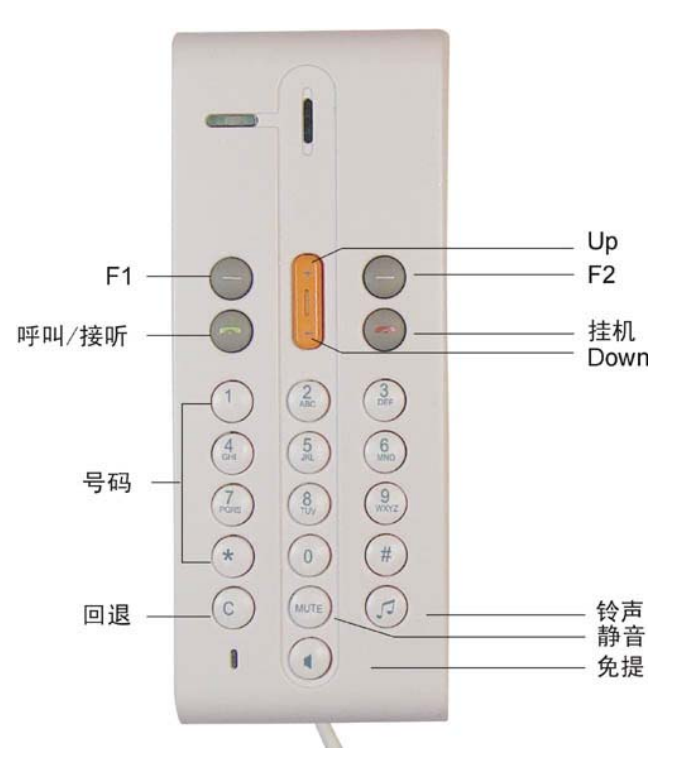

相当于 Skype 的 TAB 键, 在 skype"好友/拨号/历史记录"中进行翻页

F1:

| F2:        | 在 USB Phone 中的"Friends/Missed/Dialled/Received/Balance"等菜单 |  |
|------------|------------------------------------------------------------|--|
|            | 进行选择;                                                      |  |
| 呼叫/接听:     | 呼叫,接听功能键;                                                  |  |
| 挂机:        | 挂机及退出各菜单和返回到待机状态;                                          |  |
| Up/Down:   | 选择键,通话时可以调节音量大小;                                           |  |
| 回退:        | 回退/清空号码;                                                   |  |
| 铃声:        | 更改铃声;待机状态下按此键可以更改当前铃声。                                     |  |
| 0-9, *, #: | 电话拨号键( 注:长按0数字键为"+" );                                     |  |
| 静音:        | 通话时按此按钮静音                                                  |  |
| 免提:        | 播放音乐的时候,按此键切换到喇叭播放                                         |  |

4、工作状态说明

Skype Table 状态

- 在好友菜单中进行拨号,如图 1 按 F1 键选择到 好友 菜单,按 Up/Down 选择好友,并按 呼叫 键进行呼叫
- ▶ 在拨号菜单中进行拨号,如图 2 按 F1 键选择到 拨号 菜单,使用 USB Phone 键盘输入 Skype 快速拨号号码或者 skypeout 号码,并按 呼叫 键进行呼叫,

# 在呼叫记录中进行拨号,如图3

按 F1 键选择到 呼叫记录 菜单,按 Up/Down 选择呼叫记录,并按 呼叫 键进行呼叫

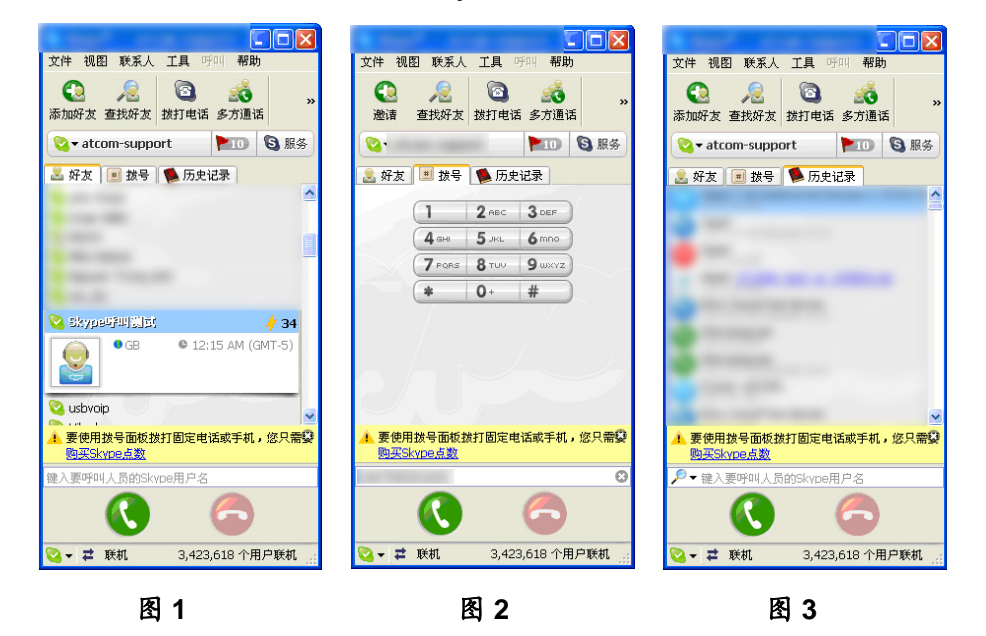

## 5、常见问题:

## Q1. 如何更改 USB Phone 振铃的铃声?

A1: USB Phone 支持自定义的响铃音乐,只需要简单的操作,您就可以把喜欢的音乐 设置成为 USB Phone 来电时候的响铃音乐。设置方法如下

右键点击 USB Phone Controller,选择"Select Ringtone Directory",然后指定铃声 文件存放的目录即可。对于铃声文件的命名与数量没有要求,但是文件必须为.wav 格 式。

----设定好目录之后,再通过 USB Phone 上面的铃声按钮设置所需要使用的具体 铃声.

----在 Skype 的工具-->选项-->输入输出设备中把响铃的设备选为 USB Device 注意:在选择铃声的时候如果需要同时听到所选中的铃声,需要把 windows 的音

频设置中的声音播放设备选择为 USB Device.

## Q2. USB Phone 的免提键起的是什么作用?

A2: USB Phone 在通话中并不支持免提功能。免提的功能主要是用于加大响铃时候的 声音,另外当把 USB Phone 当作系统的声音播放设备来使用的时候,也可以使用免提 功能来获得更好的效果